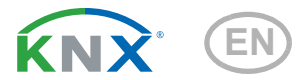

# Cala KNX M-T CH Push Button with Temperature Sensor

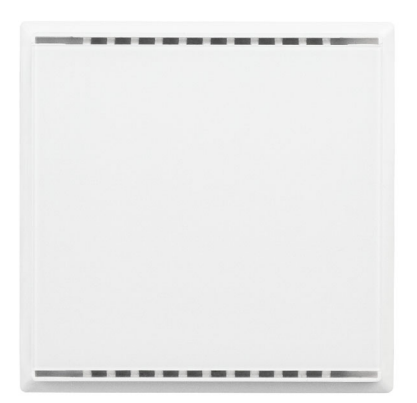

Cala KNX M1-T CH Item numbers 70861 (white), 70863 (black)

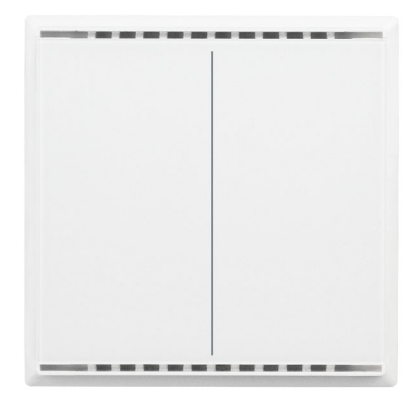

Cala KNX M2-T CH Item numbers 70871 (white), 70873 (black)

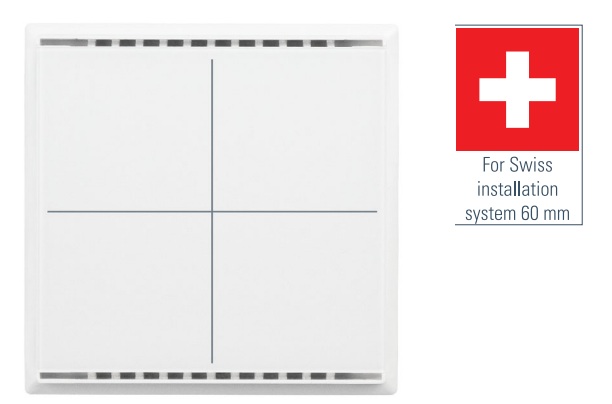

Cala KNX M4-T CH Item numbers 70881 (white), 70883 (black)

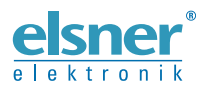

# Installation and Adjustment

| 1.                                                                                                    | Description                                                                                                    | 3                                                                                     |
|----------------------------------------------------------------------------------------------------|----------------------------------------------------------------------------------------------------|---------------------------------------------------------------------------------------|
|                                                                                                    | 1.0.1. Area function                                                                                                    | 4                                                                                     |
| 1.1.                                                                                                    | Scope of delivery                                                                                                    | 4                                                                                     |
| 1.2.                                                                                                    | Technical data                                                                                                    | 5                                                                                     |
|                                                                                                    | 1.2.1. Accuracy of the measurement                                                                                                    | 5                                                                                     |
| 2.                                                                                                    | Installation and commissioning                                                                                                    | 6                                                                                     |
| 2.1.                                                                                                    | Installation notes                                                                                                    | 6                                                                                     |
| 2.2.                                                                                                    | Installation location                                                                                                    | 6                                                                                     |
| 2.3.                                                                                                    | Device structure                                                                                                    | 7                                                                                     |
|                                                                                                    | 2.3.1. Casing                                                                                                    | 7                                                                                     |
| 2.4.                                                                                                    | Installation of the sensor                                                                                                    | 7                                                                                     |
| 3.                                                                                                    | Notes on mounting and commissioning                                                                                                    | 8                                                                                     |
| 3.1.                                                                                                    | Addressing of the device at the bus                                                                                                    | 8                                                                                     |
| 4.                                                                                                    | Maintenance                                                                                                    | 8                                                                                     |
|                                                                                                    |                                                                                                    |                                                                                       |
| 5.                                                                                                    | Disposal                                                                                                    | 9                                                                                     |
| 5.<br>6.                                                                                                    | Disposal1                                                                                                    | 9                                                                                     |
| <b>5.</b><br>6.<br>6.1.                                                                                                    | Disposal       1         Transfer protocol       1         List of all communications objects       1                                                                                                    | 9<br>10<br>10                                                                         |
| <b>5.</b><br>6.<br>6.1.<br><b>7.</b>                                                                                                    | Disposal                                                                                                    | 9<br>10<br>10<br>13                                                                   |
| <b>5.</b><br>6.1.<br>7.1.                                                                                                    | Disposal       1         Transfer protocol       1         List of all communications objects       1         Setting the parameters       1         Behaviour on power failure/ restoration of power       1                                                                                                    | 9<br>10<br>10<br>13                                                                   |
| <b>5.</b><br>6.1.<br><b>7.</b><br>7.1.<br>7.2.                                                                                                    | Disposal       1         Transfer protocol       1         List of all communications objects       1         Setting the parameters       1         Behaviour on power failure/ restoration of power       1         General settings       1                                                                                                    | 9<br>10<br>10<br>13<br>13                                                             |
| <b>5.</b><br>6.1.<br><b>7.</b><br>7.1.<br>7.2.<br>7.3.                                                                                                    | Disposal       1         Transfer protocol       1         List of all communications objects       1         Setting the parameters       1         Behaviour on power failure/ restoration of power       1         General settings       1         Temperature measured value       1                                                                                                    | 9<br>10<br>10<br>13<br>13<br>13                                                       |
| <b>5.</b><br>6.1.<br><b>7.</b><br>7.1.<br>7.2.<br>7.3.<br>7.4.                                                                                                    | Disposal       1         Transfer protocol       1         List of all communications objects       1         Setting the parameters       1         Behaviour on power failure/ restoration of power       1         General settings       1         Temperature measured value       1         Push button       1                                                                                                    | 9<br>10<br>10<br>13<br>13<br>13<br>13<br>13<br>14                                     |
| <b>5.</b><br>6.1.<br><b>7.</b><br>7.1.<br>7.2.<br>7.3.<br>7.4.                                                                                                    | Disposal       1         Transfer protocol       1         List of all communications objects       1         Setting the parameters       1         Behaviour on power failure/ restoration of power       1         General settings       1         Temperature measured value       1         Push button       1         7.4.1.       Push button 1/2/3/4                                                                                                    | 9<br>10<br>10<br>13<br>13<br>13<br>13<br>14<br>15                                     |
| 5.<br>6.1.<br>7.1.<br>7.2.<br>7.3.<br>7.4.                                                                                                    | Disposal       1         Transfer protocol       1         List of all communications objects       1         Setting the parameters       1         Behaviour on power failure/ restoration of power       1         General settings       1         Temperature measured value       1         Push button       1         7.4.1. Push button 1/2/3/4       1         7.4.2. Control modes for drive control       1                                                                                                    | 9<br>10<br>10<br>13<br>13<br>13<br>13<br>14<br>15<br>18                               |
| 5.<br>6.1.<br>7.1.<br>7.2.<br>7.3.<br>7.4.<br>7.5.                                                                                                    | Disposal       1         Transfer protocol       1         List of all communications objects       1         Setting the parameters       1         Behaviour on power failure/ restoration of power       1         General settings       1         Temperature measured value       1         Push button       1/2/3/4         7.4.1       Push button 1/2/3/4         7.4.2       Control modes for drive control         LEDs       1                                                                                           | 9<br>10<br>10<br>13<br>13<br>13<br>13<br>13<br>13<br>14<br>15<br>18<br>19             |
| 5.<br>6.<br>6.1.<br>7.1.<br>7.2.<br>7.3.<br>7.4.<br>7.5.<br>7.6.                                                                                                    | Disposal       1         Transfer protocol       1         List of all communications objects       1         Setting the parameters       1         Behaviour on power failure/ restoration of power       1         General settings       1         Temperature measured value       1         Push button       1/2/3/4         7.4.1. Push button 1/2/3/4       1         7.4.2. Control modes for drive control       1         LEDs       1         Logic       1                                                               | 9<br>10<br>10<br>13<br>13<br>13<br>13<br>13<br>14<br>15<br>18<br>19<br>20             |
| <b>5.</b><br><b>6.</b><br><b>7.</b><br><b>7.</b> | Disposal       1         Transfer protocol       1         List of all communications objects       1         Setting the parameters       1         Behaviour on power failure/ restoration of power       1         General settings       1         Temperature measured value       1         Push button       1/2/3/4         7.4.1. Push button 1/2/3/4       1         7.4.2. Control modes for drive control       1         LEDs       1         Logic       1         7.6.1. AND logic 1+2 and OR logic outputs 1+2       1 | 9<br>10<br>10<br>13<br>13<br>13<br>13<br>13<br>13<br>14<br>15<br>18<br>19<br>20<br>21 |

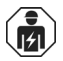

Installation, inspection, commissioning and troubleshooting of the device must only be carried out by a competent electrician.

This manual is amended periodically and will be brought into line with new software releases. The change status (software version and date) can be found in the contents footer. If you have a device with a later software version, please check

www.elsner-elektronik.de in the menu area "Service" to find out whether a more up-todate version of the manual is available.

## Clarification of signs used in this manual

| $\wedge$   | Safety advice.                                                                                                 |
|------------|----------------------------------------------------------------------------------------------------|
|            | Safety advice for working on electrical connections, components, etc.                                          |
| DANGER!    | indicates an immediately hazardous situation which will lead to death or severe injuries if it is not avoided. |
| WARNING!   | indicates a potentially hazardous situation which may lead to death or severe injuries if it is not avoided.   |
| CAUTION!   | indicates a potentially hazardous situation which may lead to trivial or minor injuries if it is not avoided.  |
| ATTENTION! | indicates a situation which may lead to damage to property if it is not avoided.                               |
| <u>ETS</u> | In the ETS tables, the parameter default settings are marked by underlining.                                   |

# 1. Description

The **Cala KNX M-T CH push button** has touch-sensitive buttons, with which functions in the KNX building bus system can be called, such as switch lights and devices, dim, activate drives, send values, scenarios. A white LED is integrated into each touch button, the behaviour of which can be adjusted.

A temperature sensor is integrated into **Cala KNX M-T CH**. An external temperature reading can be received via the bus and processed with its own data to create a total temperature (mixed value).

Communication objects can be connected by AND and OR logic gates.

The device is supplemented with a frame of the switch series used in the building, and thus fits seamlessly into the interior fittings.

## Cala KNX M1-T CH functions:

 1 Touch bus button, can be configured as switch, selector switch, dimmer, blind (position and slats up/stop OR down/stop), shutters (up/down/stop), awning (in/out/stop), window (closed/open/stop), as 8 or 16-bit encoder or for scenario recall/storage

## Cala KNX M2-T CH functions:

- 2 Touch bus button, can be configured as switch, selector switch, dimmer, for operating drives, as 8 or 16-bit encoder or for scenario recall/storage
- Area function when touching both push buttons. Can be configured as switch, selector switch, as 8 or 16 bit encoder or for scenario recall

## Cala KNX M4-T CH functions:

- **4 Touch bus button**, can be configured as switch, selector switch, dimmer, for operating drives, as 8 or 16-bit encoder or for scenario recall/storage
- Area function when touching two or more push buttons. Can be configured as switch, selector switch, as 8 or 16 bit encoder or for scenario recall

#### Function of all models:

- One LED per touch area. On for object value = 1 / Off for object value = 0, On after pressing button for settable time or always off. Settable, as to whether LED flashes at block object value = 1
- **Temperature** measurements. **Mixed value** from own measured value and external values (proportion can be set by percentage)
- 2 AND and 2 OR logic gates each with 4 inputs. All switching events as well as 8 logic inputs (in the form of communications objects) can be used as inputs for the logic gates. The output from each gate can be configured optionally as 1-bit or 2 x 8-bit

Configuration is made using the KNX software ETS 5. The **product file** can be downloaded from the ETS online catalogue and the Elsner Elektronik website on **www.elsner-elektronik.de** in the "Service" menu.

## 1.0.1. Area function

If the area function in ETS has been activated, another function is available alongside the regular key functions. This is triggered by touching multiple keys, e.g. if you touch the sensor with the palm of your hand.

## Using the area function

If a key is pressed and another (different) key is touched within 0.2 seconds, the action set in the ETS is performed for the area operation (See Fig. 1 a) and b)). The keys are then blocked for 0.5 seconds.

## Using the normal key function

If a key is pressed and no other key is touched within 0.2 seconds, the normal key function is enabled/provided for 5 seconds (See Fig. 1 c) and d)). This is extended for 5 seconds with each push of the button.

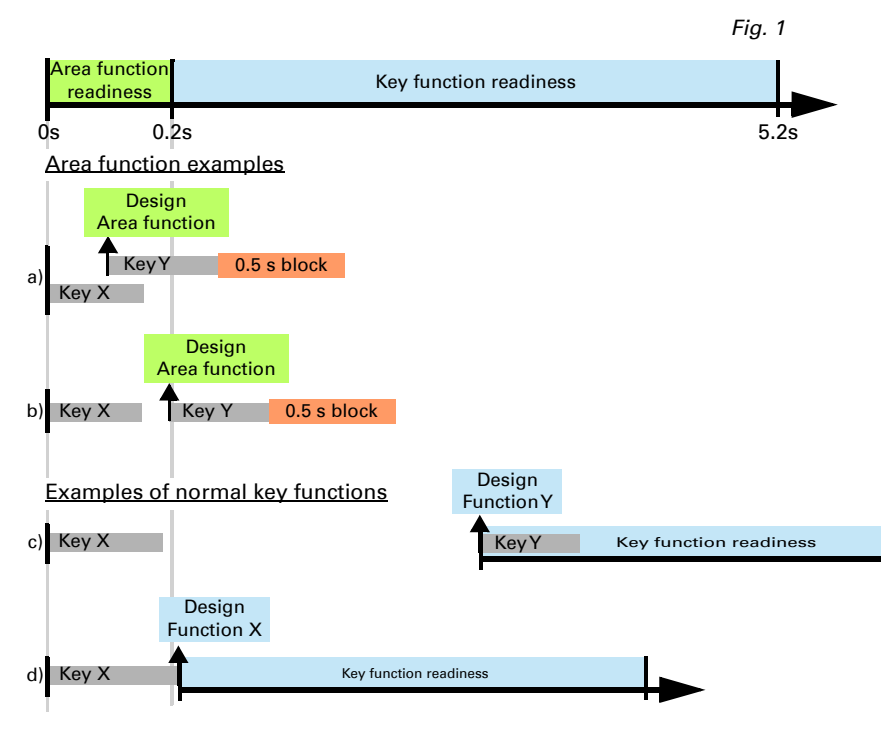

If the area function in the ETS is disabled, the keys can be used normally at any time.

## 1.1. Scope of delivery

• Push button in casing

Mounting adapter with screws

Additionally required (not included in the deliverables):

- Cover frame (for insert 60 x 60 mm) and mounting plate (77 mm) for swiss installation standard
- Inlet box

## 1.2. Technical data

| Casing                  | Genuine glass, plastic                             |
|-------------------------|----------------------------------------------------|
| Colours                 | • similar to RAL 9010 pure white                   |
|                         | <ul> <li>similar to RAL 9005 deep black</li> </ul> |
| Installation            | Installation in inlet box                          |
| Degree of protection    | IP 20                                              |
| Dimensions              | Housing approx. 60 x 60 (W x H, mm),               |
|                         | Installation depth approx. 10 mm                   |
| Total weight            | approx. 50 g                                       |
| Ambient temperature     | Operating -25+80°C, storage -30+85°C               |
| Ambient humidity        | max. 95% RH, avoid condensation                    |
| Operating voltage       | KNX bus voltage                                    |
| Bus current             | max. 15 mA                                         |
| Data output             | KNX +/- Bus plug-in terminal                       |
| Group addresses         | max. 183                                           |
| Allocations             | max. 183                                           |
| Communication objects   | Cala KNX M1-T CH: 44                               |
|                         | Cala KNX M2-T CH: 55                               |
|                         | Cala KNX M4-T CH: 73                               |
| Temperature measurement | -25+80°C                                           |
| range                   |                                                    |
| Temperature resolution  | 0.1°C                                              |

The product is compliant with the provisions of EU Directives.

## 1.2.1. Accuracy of the measurement

Measurement variations from permanent sources of interference (see chapter *Installation position*) can be corrected in the ETS in order to ensure the specified accuracy of the sensor (offset).

When **measuring temperature**, the self-heating of the device is considered by the electronics. The heating is compensated by the software.

# 2. Installation and commissioning

## 2.1. Installation notes

Installation, testing, operational start-up and troubleshooting should only be performed by an electrician.

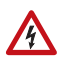

141

#### CAUTION! Live voltage!

There are unprotected live components inside the device.

- National legal regulations are to be followed.
- Ensure that all lines to be assembled are free of voltage and take precautions against accidental switching on.
- Do not use the device if it is damaged.
- Take the device or system out of service and secure it against unintentional use, if it can be assumed, that risk-free operation is no longer guaranteed.

The device is only to be used for the intended purpose described in this manual. Any improper modification or failure to follow the operating instructions voids any and all warranty and guarantee claims.

After unpacking the device, check it immediately for possible mechanical damage. If it has been damaged in transport, inform the supplier immediately.

The device may only be used as a fixed-site installation; that means only when assembled and after conclusion of all installation and operational start-up tasks and only in the surroundings designated for it.

Elsner Elektronik is not liable for any changes in norms and standards which may occur after publication of these operating instructions.

## 2.2. Installation location

The **Cala KNX M-T CH push button** is made for wall mounting in an inlet box. The device is supplemented with a frame of the 60 mm swiss installation standard.

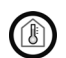

# May be installed and operated in dry interior rooms only. Avoid condensation.

When selecting an installation location, please ensure that the measurement results are affected as little as possible by external influences. Possible sources of interference include:

- Direct sunlight
- Drafts from windows and doors
- Draft from ducts which lead from other rooms or from the outside to the junction box in which the sensor is mounted

- Warming or cooling of the building structure on which the sensor is mounted, e.g. due to sunlight, heating or cold water pipes
- Connection lines and ducts which lead from warmer or colder areas to the sensor

Measurement variations from permanent sources of interference can be corrected in the ETS in order to ensure the specified accuracy of the sensor (offset).

## 2.3. Device structure

## 2.3.1. Casing

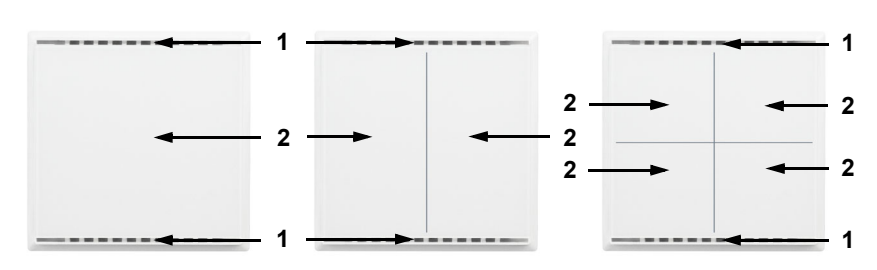

Fig. 2: Front

- 1 Ventilation slit (top and bottom)
- 2 Touch areas with LEDs

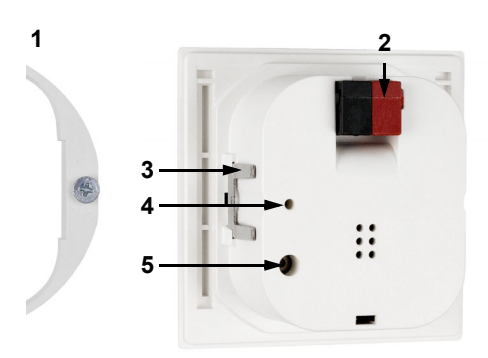

Fig. 3: Rear

- 1 Mounting adapter
- 2 KNX terminal BUS +/-
- 3 Catches
- 4 Programming LED (recessed)
- 5 Programming LED (recessed) for teaching the device

## 2.4. Installation of the sensor

First of all fit the windproof inlet box with connection. Also seal inlet pipes to avoid infiltration.

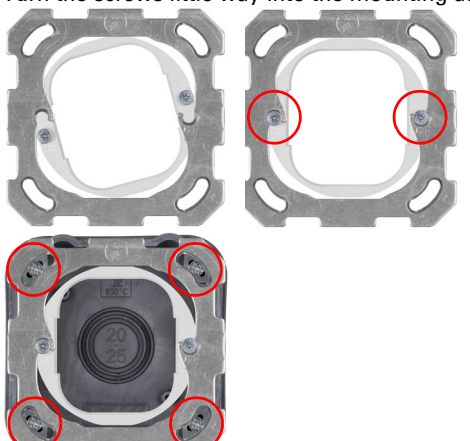

Turn the screws little way into the mounting adapter.

Fig. 4

8

Hook the mounting adapter into the mounting plate of the switch system and tighten the screws.

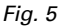

Screw the mounting plate onto the inlet box

Position the frame of the switching programme. Connect the bus line +/- to the black-red plug.

Pin the housing with the notches on to the mounting adapter, so that device and frame are fixed. The device has to be inserted such that the bus terminal faces up (see Fig. 3). This is necessary for a correct temperature measurement and for Cala KNX M2-T CH and Cala KNX M4-T CH also for button allocation.

# 3. Notes on mounting and commissioning

Never expose the device to water (e.g. rain) or dust. This can damage the electronics. You must not exceed a relative humidity of 95%. Avoid condensation.

After the bus voltage has been applied, the device will enter an initialisation phase lasting a few seconds. During this phase no information can be received or sent via the bus.

## 3.1. Addressing of the device at the bus

The individual address is assigned via the ETS. A button and a control LED are located on the unit for this purpose (Fig. 3, No. 4+5).

The equipment is delivered with the bus address 15.15.255. Another address can be programmed using the ETS.

When programming mode is active, the programming LED lights up and all other LEDs also flash.

# 4. Maintenance

Ventilation slits must not be dirty of covered. As a rule, it is sufficient to wipe the device with a soft, dry cloth as required.

# 5. Disposal

After use, the device must be disposed of or recycled in accordance with the legal regulations. Do not dispose of it with the household waste!

# 6. Transfer protocol

## Units:

Temperatures in degrees Celsius

## 6.1. List of all communications objects

#### Abbreviation flags:

- C Communication
- R Read
- W Write
- T Transmit
- U Update

| No                                              | Text                                                    | Function   | Flags | DPT type             | Size    |
|-------------------------------------------------|---------------------------------------------------------|------------|-------|----------------------|---------|
| 0                                               | Software version                                        | Output     | R-CT  | [217.1] DPT_Version  | 2 Bytes |
| Only                                            | with Cala KNX M2-T CH and Cala                          | a KNX M4-T | СН    |                      |         |
| 31                                              | Area operation on/off                                   | Input      | -WC-  | [1.1] DPT_Switch     | 1 Bit   |
| 32                                              | Area operation Output: Switch                           | Output     | R-CT  | depending on setting | 2 Bytes |
| For a                                           | ll models                                               |            |       |                      |         |
| 33                                              | All LEDs On/Off                                         | Input      | -WC-  | [1.1] DPT_Switch     | 1 Bit   |
| 34                                              | All LEDs Brightness                                     | Input      | -WC-  | [5.1] DPT_Scaling    | 1 Byte  |
| 35                                              | LED 1 on/off                                            | Input      | -WC-  | [1.1] DPT_Switch     | 1 Bit   |
| 36                                              | LED 1 Block                                             | Input      | -WC-  | [1.1] DPT_Switch     | 1 Bit   |
| Only with Cala KNX M2-T CH and Cala KNX M4-T CH |                                                         |            |       |                      |         |
| 37                                              | LED 2 on/off                                            | Input      | -WC-  | [1.1] DPT_Switch     | 1 Bit   |
| 38                                              | LED 2 Block                                             | Input      | -WC-  | [1.1] DPT_Switch     | 1 Bit   |
| Only with Cala KNX M4-T CH                      |                                                         |            |       |                      |         |
| 39                                              | LED 3 on/off                                            | Input      | -WC-  | [1.1] DPT_Switch     | 1 Bit   |
| 40                                              | LED 3 Block                                             | Input      | -WC-  | [1.1] DPT_Switch     | 1 Bit   |
| 41                                              | LED 4 on/off                                            | Input      | -WC-  | [1.1] DPT_Switch     | 1 Bit   |
| 42                                              | LED 4 Block                                             | Input      | -WC-  | [1.1] DPT_Switch     | 1 Bit   |
| For all models                                  |                                                         |            |       |                      |         |
| 51                                              | Temperature sensor: malfunc-<br>tion                    | Output     | R-CT  | [1.1] DPT_Switch     | 1 Bit   |
| 52                                              | Temperature sensor: meas-<br>ured value external        | Input      | -WCT  | [9.1] DPT_Value_Temp | 2 Bytes |
| 53                                              | Temperature sensor: meas-<br>ured value                 | Output     | R-CT  | [9.1] DPT_Value_Temp | 2 Bytes |
| 54                                              | Temperature sensor: meas-<br>ured value total           | Output     | R-CT  | [9.1] DPT_Value_Temp | 2 Bytes |
| 55                                              | Temperature sensor: meas-<br>ured value min./max. query | Input      | -WC-  | [1.17] DPT_Trigger   | 1 Bit   |

| No   | Text                                                    | Function          | Flags | DPT type                       | Size    |
|------|---------------------------------------------------------|-------------------|-------|--------------------------------|---------|
| 56   | Temperature sensor: meas-<br>ured value minimum         | Output            | R-CT  | [9.1] DPT_Value_Temp           | 2 Bytes |
| 57   | Temperature sensor: meas-<br>ured value maximum         | Output            | R-CT  | [9.1] DPT_Value_Temp           | 2 Bytes |
| 58   | Temperature sensor: meas-<br>ured value min./max. reset | Input             | -WC-  | [1.17] DPT_Trigger             | 1 Bit   |
| 61   | Push button 1 long-term                                 | Output            | R-CT  | [1.8] DPT_UpDown               | 1 Bit   |
| 62   | Push button 1 short-term                                | Output            | R-CT  | [1.10] DPT_Start               | 1 Bit   |
| 63   | Push button 1 switching                                 | Output            | R-CT  | [1.1] DPT_Switch               | 1 Bit   |
| 64   | Push button 1 dimming                                   | Input /<br>Output | RWCT  | [3.7] DPT_Con-<br>trol_Dimming | 4 Bit   |
| 65   | Push button 1 encoder 8 bit                             | Output            | R-CT  | [5.10] DPT_Value_1_U-<br>count | 1 Byte  |
| 66   | Push button 1 encoder 16 bit                            | Output            | R-CT  | [9] 9.xxx                      | 2 Bytes |
| 67   | Push button 1 Scene                                     | Output            | R-CT  | [18.1] DPT_SceneCon-<br>trol   | 1 Byte  |
| Only | with Cala KNX M2-T CH and Cala                          | a KNX M4-T        | СН    |                                |         |
| 68   | Push button 2 long-term                                 | Output            | R-CT  | [1.8] DPT_UpDown               | 1 Bit   |
| 69   | Push button 2 short-term                                | Output            | R-CT  | [1.10] DPT_Start               | 1 Bit   |
| 70   | Push button 2 switching                                 | Output            | R-CT  | [1.1] DPT_Switch               | 1 Bit   |
| 71   | Push button 2 dimming                                   | Input /<br>Output | RWCT  | [3.7] DPT_Con-<br>trol_Dimming | 4 Bit   |
| 72   | Push button 2 encoder 8 bit                             | Output            | R-CT  | [5.10] DPT_Value_1_U-<br>count | 1 Byte  |
| 73   | Push button 2 encoder 16 bit                            | Output            | R-CT  | [9] 9.xxx                      | 2 Bytes |
| 74   | Push button 2 Scene                                     | Output            | R-CT  | [18.1] DPT_SceneCon-<br>trol   | 1 Byte  |
| Only | with Cala KNX M4-T CH                                   |                   |       |                                |         |
| 75   | Push button 3 long-term                                 | Output            | R-CT  | [1.8] DPT_UpDown               | 1 Bit   |
| 76   | Push button 3 short-term                                | Output            | R-CT  | [1.10] DPT_Start               | 1 Bit   |
| 77   | Push-button 3 switching                                 | Output            | R-CT  | [1.1] DPT_Switch               | 1 Bit   |
| 78   | Push button 3 dimming                                   | Input /<br>Output | RWCT  | [3.7] DPT_Con-<br>trol_Dimming | 4 Bit   |
| 79   | Push-button 3 encoder 8 bit                             | Output            | R-CT  | [5.10] DPT_Value_1_U-<br>count | 1 Byte  |
| 80   | Push-button 3 encoder 16 bit                            | Output            | R-CT  | [9] 9.xxx                      | 2 Bytes |
| 81   | Push button 3 Scene                                     | Output            | R-CT  | [18.1] DPT_SceneCon-<br>trol   | 1 Byte  |
| 82   | Push button 4 long-term                                 | Output            | R-CT  | [1.8] DPT_UpDown               | 1 Bit   |
| 83   | Push button 4 short-term                                | Output            | R-CT  | [1.10] DPT_Start               | 1 Bit   |
| 84   | Push-button 4 switching                                 | Output            | R-CT  | [1.1] DPT_Switch               | 1 Bit   |
| 85   | Push button 4 dimming                                   | Input /<br>Output | RWCT  | [3.7] DPT_Con-<br>trol_Dimming | 4 Bit   |

| No    | Text                                    | Function | Flags | DPT type                       | Size    |
|-------|-----------------------------------------|----------|-------|--------------------------------|---------|
| 86    | Push-button 4 encoder 8 bit             | Output   | R-CT  | [5.10] DPT_Value_1_U-<br>count | 1 Byte  |
| 87    | Push-button 4 encoder 16 bit            | Output   | R-CT  | [9] 9.xxx                      | 2 Bytes |
| 88    | Push button 4 Scene                     | Output   | R-CT  | [18.1] DPT_SceneCon-<br>trol   | 1 Byte  |
| For a | all models                              |          |       |                                |         |
| 91    | Logic input 1                           | Input    | -WC-  | [1.2] DPT_Bool                 | 1 Bit   |
| 92    | Logic input 2                           | Input    | -WC-  | [1.2] DPT_Bool                 | 1 Bit   |
| 93    | Logic input 3                           | Input    | -WC-  | [1.2] DPT_Bool                 | 1 Bit   |
| 94    | Logic input 4                           | Input    | -WC-  | [1.2] DPT_Bool                 | 1 Bit   |
| 95    | Logic input 5                           | Input    | -WC-  | [1.2] DPT_Bool                 | 1 Bit   |
| 96    | Logic input 6                           | Input    | -WC-  | [1.2] DPT_Bool                 | 1 Bit   |
| 97    | Logic input 7                           | Input    | -WC-  | [1.2] DPT_Bool                 | 1 Bit   |
| 98    | Logic input 8                           | Input    | -WC-  | [1.2] DPT_Bool                 | 1 Bit   |
| 101   | AND logic 1: 1 bit switching<br>output  | Output   | R-CT  | [1.2] DPT_Bool                 | 1 Bit   |
| 102   | AND logic 1: 8 bit output A             | Output   | R-CT  | [5.010] DPT<br>Value_1_Ucount  | 1 Byte  |
| 103   | AND logic 1: 8 bit output B             | Output   | R-CT  | [5.010] DPT<br>Value_1_Ucount  | 1 Byte  |
| 104   | AND logic 1: Block                      | Input    | -WC-  | [1.1] DPT_Switch               | 1 Bit   |
| 105   | AND logic 2: 1 bit switching<br>output  | Output   | R-CT  | [1.2] DPT_Bool                 | 1 Bit   |
| 106   | AND logic 2: 8 bit output A             | Output   | R-CT  | [5.010] DPT<br>Value_1_Ucount  | 1 Byte  |
| 107   | AND logic 2: 8 bit output B             | Output   | R-CT  | [5.010] DPT<br>Value_1_Ucount  | 1 Byte  |
| 108   | AND logic 2: Block                      | Input    | -WC-  | [1.1] DPT_Switch               | 1 Bit   |
| 109   | OR logic 1: 1 bit switching out-<br>put | Output   | R-CT  | [1.2] DPT_Bool                 | 1 Bit   |
| 110   | OR logic 1: 8 bit output A              | Output   | R-CT  | [5.010] DPT<br>Value_1_Ucount  | 1 Byte  |
| 111   | OR logic 1: 8 bit output B              | Output   | R-CT  | [5.010] DPT<br>Value_1_Ucount  | 1 Byte  |
| 112   | OR logic 1: Block                       | Input    | -WC-  | [1.1] DPT_Switch               | 1 Bit   |
| 113   | OR logic 2: 1 bit switching out-<br>put | Output   | R-CT  | [1.2] DPT_Bool                 | 1 Bit   |
| 114   | OR logic 2: 8 bit output A              | Output   | R-CT  | [5.010] DPT<br>Value_1_Ucount  | 1 Byte  |
| 115   | OR logic 2: 8 bit output B              | Output   | R-CT  | [5.010] DPT<br>Value_1_Ucount  | 1 Byte  |
| 116   | OR logic 2: Block                       | Input    | -WC-  | [1.1] DPT_Switch               | 1 Bit   |

# 7. Setting the parameters

# 7.1. Behaviour on power failure/ restoration of power

#### Behaviour following a failure of the bus power supply:

The device sends nothing.

#### Behaviour on bus restoration of power and following programming or reset:

The device sends all outputs according to their send behaviour set in the parameters with the delays established in the "General settings" parameter block.

## 7.2. General settings

Set the basic properties of the data transmission.

| Transmission delay after reset/bus restora-<br>tion | <u>5 s</u> • • 300 s                                                                                                    |
|-----------------------------------------------------|----------------------------------------------------------------------------------------------------|
| Maximum message rate                                | <ul> <li>1 message per second</li> <li></li> <li>10 messages per second</li> <li></li> <li>50 messages per second</li> </ul> |

## 7.3. Temperature measured value

Select, whether a **malfunction object** is to be sent if the sensor is faulty.

| Use malfunction object | No • Yes |
|------------------------|----------|
|                        |          |

Use **Offsets** to adjust the readings to be sent.

| Offset in 0.1°C | -5050; 0 |
|-----------------|----------|
|                 |          |

The unit can calculate a **mixed value** from its own reading and an external value. Set the mixed value calculation if desired. If an external portion is used, all of the following settings (threshold values, etc.) are related to the overall reading.

| Use external measured value                           | <u>No</u> •Yes                                                                                                |
|-------------------------------------------------------|----------------------------------------------------------------------------------------------------|
| Ext. Reading proportion of the total reading          | 5% • 10% • • <u>50%</u> • • 100%                                                                              |
| Sending pattern for internal and total measured value | <ul> <li><u>never</u></li> <li>periodically</li> <li>on change</li> <li>on change and periodically</li> </ul> |

| At and above change of<br>(if sent on change) | 0.1°C • 0.2°C • <u>0.5°C</u> • • 5.0°C |
|-----------------------------------------------|----------------------------------------|
| Send cycle<br>(if sent periodically)          | 5 s • <u>10 s</u> • • 2 h              |

The **minimum and maximum readings** can be saved and sent to the bus. Use the "Reset temperature min/max. value" objects to reset the values to the current readings. The values are not retained after a reset.

| Use minimum and maximum value <u>No</u> • Yes | Use minimum and maximum value | <u>No</u> •Yes |
|-----------------------------------------------|-------------------------------|----------------|
|-----------------------------------------------|-------------------------------|----------------|

## 7.4. Push button

On Cala KNX M2-T CH and Cala KNX M4-T CH there is a screen control with an additional function. It is activated by simultaneously touching multiple push buttons. The value of the activation object and the function is set for the screen control.

Set whether you want to use the screen control.

| Use screen control                         | <u>No</u> •Yes                                  |
|--------------------------------------------|-------------------------------------------------|
| Use screen control                         | Yes                                             |
| Activation object assessment               | • Value 1 = active   Value 0 = inactive         |
|                                            | • Value 0 = active   Value 1 = inactive         |
| Object value after reset                   | 0 • <u>1</u>                                    |
| Function                                   | • <u>Switch</u>                                 |
|                                            | Selector switch                                 |
|                                            | • 8 bit value 0 255                             |
|                                            | • 8 bit value 0 100%                            |
|                                            | <ul> <li>16-bit floating point value</li> </ul> |
|                                            | Scenario recall                                 |
| Value ( <i>switch</i> )                    | 0 • <u>1</u>                                    |
| Value ( <i>8 bit value 0 255</i> )         | 0 • • <u>255</u>                                |
| Value (8 bit value 0 100%)                 | 0 • • <u>100</u>                                |
| Value in 0.1 (16 bit value floating point) | -6707600 • • 6707600; <u>10</u>                 |
| Scenario number (Scenario recall)          | <u>1</u> ••64                                   |

Enable the push button The menus for the other settings of the push buttons are shown on them.

| Use push button 1 (top left)     | <u>No</u> • Yes |
|----------------------------------|-----------------|
| Use push button 2 (top right)    | <u>No</u> • Yes |
| Use push button 3 (bottom left)  | <u>No</u> • Yes |
| Use push button 4 (bottom right) | <u>No</u> •Yes  |

14

## 7.4.1. Push button 1 / 2 / 3 / 4

Set the function of the push button.

| Function | Switch     Selector switch     Blind     Shutters     Awning     Windows     Dimmer     8-bit encoder     16-bit encoder |
|----------|----------------------------------------------------------------------------------------------------|
|          | Scenario recall/ Scenario storage                                                                                        |

#### Push button as switch

Specify which value is sent when pressing/holding the push button and when.

| Function                              | Switch                                              |
|---------------------------------------|-----------------------------------------------------|
| Command when pressing the button      | • 0 Send                                            |
|                                       | • 1 Send                                            |
|                                       | <ul> <li>Do not send message</li> </ul>             |
| Command when releasing the button     | O Send                                              |
|                                       | • 1 Send                                            |
|                                       | <ul> <li>Do not send message</li> </ul>             |
| Send value                            | <ul> <li>If there is a change</li> </ul>            |
|                                       | on change to 1                                      |
|                                       | • on change to 0                                    |
|                                       | <ul> <li>on change and periodically</li> </ul>      |
|                                       | <ul> <li>on change to 1 and periodically</li> </ul> |
|                                       | <ul> <li>on change to 0 and periodically</li> </ul> |
| Cycle (if transmission is "cyclical") | 5 s • • <u>1 min •</u> • 2 h                        |

#### Push button as selector switch

Specify whether a switch is performed when pressing or holding and whether there is an additional function after holding the push button for a long period.

| Function                                     | Selector switch                          |
|----------------------------------------------|------------------------------------------|
| Use additional function for button held down | <u>No</u> • Yes                          |
| Use additional function for button held down | No                                       |
| Command when pressing the button             | • Switch<br>• <u>Do not send message</u> |
| Command when releasing the button            | Switch     Do not send message           |

| Use additional function for button held<br>downYesTime between tap and hold (0.1 sec)0 50; 10Command when pressing the buttonDo not send messageCommand when releasing before time<br>expires• Switch<br>• Do not send messageCommand when pressing the button• 0 Send<br>• 1 Send<br>• Switch<br>• Do not send messageCommand when releasing before time<br>expires• 0 Send<br>• 1 Send<br>• Switch<br>• Do not send messageCommand when pressing the button• 0 Send<br>• 1 Send<br>• Switch<br>• Do not send messageSend value• 0 Send<br>• 1 Send<br>• Switch<br>• Do not send messageSend value• If there is a change<br>• on change to 1<br>• on change to 1<br>• on change to 1 and periodically<br>• on change to 1 and periodically<br>• on change to 0 and periodically<br>• on change to 0 and periodically <b< th=""><th></th><th></th></b<> |                                              |                                                                                                    |
|----------------------------------------------------------------------------------------------------|----------------------------------------------|----------------------------------------------------------------------------------------------------|
| Time between tap and hold (0.1 sec)0 50; 10Command when pressing the buttonDo not send messageCommand when releasing before time<br>expires• Switch<br>• Do not send messageCommand when pressing the button• 0 Send<br>• 1 Send<br>• Switch<br>• Do not send messageCommand when releasing the button• 0 Send<br>• 1 Send<br>• Switch<br>• Do not send messageCommand when releasing the button• 0 Send<br>• 1 Send<br>• Switch<br>• Do not send messageSend value• 0 Send<br>• 1 Send<br>• Switch<br>• Do not send messageSend value• If there is a change<br>• on change to 1<br>• on change to 1<br>• on change to 1 and periodically<br>• on change to 1 and periodically<br>• on change to 0 and periodically<br>• on change to 0 and periodically<br>• on change       | Use additional function for button held down | Yes                                                                                                    |
| Command when pressing the buttonDo not send messageCommand when releasing before time<br>expires•Switch<br>•Do not send messageCommand when pressing the button•0 Send<br>•1 Send<br>•Switch<br>•Do not send messageCommand when releasing the button•0 Send<br>•1 Send<br>•Switch<br>•Do not send messageCommand when releasing the button•0 Send<br>•1 Send<br>•Switch<br>•Do not send messageSend value•0 Send<br>•1 Send<br>•Switch<br>•Do not send messageSend value•If there is a change<br>•on change to 1<br>•on change to 1<br>•on change to 1 and periodically<br>•on change to 1 and periodically<br>•on change to 0 and periodically<br>•on change to 0 and periodically                                                                                                    | Time between tap and hold (0.1 sec)          | 0 50; <u>10</u>                                                                                                    |
| Command when releasing before time<br>expires• Switch<br>• Do not send messageCommand when pressing the button• 0 Send<br>• 1 Send<br>• Switch<br>• Do not send messageCommand when releasing the button• 0 Send<br>• 1 Send<br>• Switch<br>• Do not send messageCommand when releasing the button• 0 Send<br>• 1 Send<br>• Switch<br>• Do not send messageSend value• 0 fthere is a change<br>• on change to 1<br>• on change to 1<br>• on change to 1 and periodically<br>• on change to 0 and periodically<br>• on change to 0 and periodically                                                                        | Command when pressing the button             | Do not send message                                                                                                    |
| Command when pressing the button• 0 Send<br>• 1 Send<br>• Switch<br>• Do not send messageCommand when releasing the button• 0 Send<br>• 1 Send<br>• Switch<br>• Do not send messageSend value• If there is a change<br>• on change to 1<br>• on change to 1<br>• on change to 1<br>• on change to 1 and periodically<br>• on change to 1 and periodically<br>• on change to 0 and periodically<br>• on change to 0 and periodically                                                                                                    | Command when releasing before time expires   | • <u>Switch</u><br>• Do not send message                                                                                                    |
| Command when releasing the button       • 0 Send         • 1 Send       • Switch         • Do not send message         Send value       • If there is a change         • on change to 1         • on change to 0         • on change to 1         • on change to 0         • on change to 1 and periodically         • on change to 0 and periodically         • on change to 0 and periodically         • on change to 0 and periodically         • on change to 0 and periodically         • on change to 0 and periodically         • on change to 0 and periodically                                                                                                    | Command when pressing the button             | • 0 Send<br>• 1 Send<br>• Switch<br>• <u>Do not send message</u>                                                                                                    |
| Send value       • If there is a change         • on change to 1       • on change to 0         • on change to 0       • on change to 1         • on change to 1       • on change to 1         • on change to 0       • on change to 1 and periodically         • on change to 0 and periodically       • on change to 0 and periodically         • on change to 0 and periodically       • on change to 0 and periodically         • on change to 0 and periodically       • on change to 0 and periodically                                                                                                    | Command when releasing the button            | • 0 Send<br>• 1 Send<br>• Switch<br>• Do not send message                                                                                                    |
| Transmission cycle (if cyclically sent) $5 s \cdot 10 s \cdot \cdot 2 h$                                                                                                    | Send value                                   | <ul> <li>If there is a change</li> <li>on change to 1</li> <li>on change to 0</li> <li>on change and periodically</li> <li>on change to 1 and periodically</li> <li>on change to 0 and periodically</li> </ul> |
|                                                                                                    | Transmission cycle (if cyclically sent)      | 5 s • <u>10 s</u> • • 2 h                                                                                                    |

#### Push button as blind, shutter, awning or window control

Specify the push button function and the control mode.

| Function                  | Blind / shutters / aw                 | ning / window |
|---------------------------|---------------------------------------|---------------|
| Command (button function) | Up • Down                             | (Blind)       |
|                           | Up • Down • Up/Down                   | (Shutters)    |
|                           | Retract • Extend •                    |               |
|                           | Retract/Extend                        | (Awning)      |
|                           | Open • Close • Open/                  |               |
|                           | Close                                 |               |
|                           |                                       | (Window)      |
| Control mode*             | <ul> <li>Standard</li> </ul>          |               |
|                           | <ul> <li>Standard inverted</li> </ul> |               |
|                           | <ul> <li>Comfort mode</li> </ul>      |               |
|                           | <ul> <li>Dead man switch</li> </ul>   |               |

\* For additional setting details, see 💷 "Control modes for drive control" on page 18

#### Push button as dimmer

If the push button should be used as a dimmer, select the function "Dimmer" and define the push button function, time interval (switching/dimming) and if required, the repeat interval for extended pressing of the push button.

| Function | Dimmer |
|----------|--------|
|          |        |

| Command                                               | • <u>Brighter</u><br>• Darker<br>• Lighter/Darker |
|-------------------------------------------------------|---------------------------------------------------|
| Time between switching and dimming (in 0.1 s)         | 0 50; <u>5</u>                                    |
| Repeat the dim command                                | No • Yes                                          |
| Repeat the dim command with a long hold of the button | every 0.1 s • • <u>every 0.5 s</u> • • every 2 s  |
| Dim by                                                | 100% ● ● <u>6%</u> ● ● 1.5%                       |

#### Push button as 8 bit encoder

If the push button is to be used as an 8-bit encoder, select the function "8-bit encoder" and define which value is to be transmitted.

| Range | • <u>0 255</u><br>• <u>0% 100%</u><br>• 0° 360° |
|-------|-------------------------------------------------|
| Value | • 0 255<br>• <u>0</u> 100<br>• <u>0</u> ° 360°  |

#### Push button as 16 bit encoder

If the push button is to be used as a 16-bit encoder, select the function "16-bit encoder" and define which value is to be transmitted.

| Value (in 0.1) | -6707600 6707600; <u>0</u> |  |
|----------------|----------------------------|--|
|----------------|----------------------------|--|

#### Push button as scenario control

If a scenario is to be recalled and saved with a push button, select the "Recall scenario / Save scenario" function and specify whether the push button should also be used to save the scenario (press longer)

| Scenario (0-63, corresponds to scenario no.<br>1-64)                                 | <u>0</u> 63                   |
|--------------------------------------------------------------------------------------|-------------------------------|
| Scenario function                                                                    | Call up • Call up and storage |
| Press button longer than (in 0.1s)<br>> Scenario memory<br>(for call up and storage) | 0 <u>50</u>                   |

## 7.4.2. Control modes for drive control

|          | short:    | hold           |
|----------|-----------|----------------|
| Blind    | Stop/Step | Up or down     |
| Shutters | Stop      | Up or down     |
| Awning   | Stop      | In or out      |
| Windows  | Stop      | Closed or open |

#### Behaviour on button actuation in standard control mode:

#### Standard:

If briefly operated, the drive will move incrementally or stops. If operated longer, the drive will move up to the end position. The time difference between "short" and "long" is set individually.

| Control mode                                                                  | Standard       |
|-------------------------------------------------------------------------------|----------------|
| Behavior during button operation:<br>short = stop/increment long = Up or Down |                |
| Time between short and long in 0.1 seconds                                    | 150; <u>10</u> |

#### Standard inverted:

When pushed shortly, the drive moves up to the end position. When pushed for longer, the drive moves incrementally or stops. The time difference between "short" and "long" and the repeat interval is set individually.

| Control mode                                                             | Standard inverted                        |
|--------------------------------------------------------------------------|------------------------------------------|
| Behavior during button operation:<br>short = Up or Down long = Stop/Step |                                          |
| Time between short and long in 0.1 seconds                               | 150; <u>10</u>                           |
| Repeat the step command for a long button press                          | every 0.1 s • every 2 sec; every 0.5 sec |

#### **Comfort mode:**

In the **comfort mode** actuating the button briefly, a bit longer and long will trigger different responses of the drive. The time intervals are set individually.

**Short actuation** (shorter than Time 1): The drive is positioned step-wise and stopped. **Holding it slightly longer** (longer than Time 1, but shorter than Time 1+2): Drive running. Drive stops when the button is released.

**Long holding** (release after Time 1+2 runs out): Drive moves independently to the end position. The movement can be interrupted by a short tap.

#### Fig. 6 Time interval comfort mode diagram

| Time 1                                                                                                    | Time 2                                                                                                    |                                                  |
|----------------------------------------------------------------------------------------------------|----------------------------------------------------------------------------------------------------|--------------------------------------------------|
| 0                                                                                                    | 1                                                                                                    | 1+2                                              |
| Point in time 0:                                                                                                    |                                                                                                    | Actuate of button, start of time 1               |
| Release before ti                                                                                                    | me 1 expired:                                                                                                    | step (or stop if drive is moving)                |
| Point in time 1:                                                                                                    |                                                                                                    | End of time 1, start of time 2<br>Moving command |
| Release after tim                                                                                                    | e 1 expired                                                                                                    |                                                  |
| but before time 2                                                                                                    | expires:                                                                                                    | Stop                                             |
| Release after tim                                                                                                    | e 1 + 2 expired:                                                                                                    | Move into end position                           |
| Control mode                                                                                                    |                                                                                                    | Comfort mode                                     |
| Behavior during I<br>Button is pushed<br>released before t<br>held longer than<br>released between<br>released after tim | button operation:<br>and<br>ime 1 expired = stop/step<br>time 1 = Up or Down<br>n time 1 and 1-2= stop<br>ne 1 +2 = no more stop |                                                  |
| Time 1                                                                                                    |                                                                                                    | 0.0s • 2 s; <u>0.4 s</u>                         |
| Time 2                                                                                                    |                                                                                                    | 0 s • 2 s; <u>2 s</u>                            |

#### Dead man's switch:

The drive moves as soon as the button is actuated and stops as soon as the button is released.

| Control mode                                                                                           | Dead man's switch |
|----------------------------------------------------------------------------------------------------|-------------------|
| Behavior during button operation:<br>Push button = Up or Down command<br>Release button = Stop command |                   |

## 7.5. LEDs

Set the LED mode.

| LED mode | All LEDs off                                           |
|----------|--------------------------------------------------------|
|          | <ul> <li>All LEDs as ambient lighting</li> </ul>       |
|          | <ul> <li>All LEDs individually controllable</li> </ul> |

#### All LEDs as ambient lighting

If all LEDs are to be used as ambient lighting, illuminate all simultaneously. Set the brightness of the LEDs, whether objects are used and whether the LEDs switch off automatically after pushing the button.

| LED mode   | All LEDs as ambient lighting |
|------------|------------------------------|
| Brightness | 0 100%; <u>30%</u>           |

| Use objects                                                       | <u>No</u> • Yes                       |
|-------------------------------------------------------------------|---------------------------------------|
| Object value on/off after reset<br>( <i>if objects are used</i> ) | 0 • <u>1</u>                          |
| Use automatic switch-off after pressing a button                  | No • <u>Yes</u>                       |
| Switch off after <i>(is automatic switch off is used)</i>         | 1 255; <u>30 secs. after pressing</u> |

#### All LEDs individually controllable

This is where you set the brightness of the LEDs, whether objects are used and whether the LEDs switch off automatically after pushing the button.

| LED mode                                                                                     | All LEDs individually controllable                                                                                                    |
|----------------------------------------------------------------------------------------------|----------------------------------------------------------------------------------------------------|
| Brightness                                                                                   | 0 100%; <u>30%</u>                                                                                                    |
| Use objects                                                                                  | <u>No</u> • Yes                                                                                                    |
| Object value on/off after reset ( <i>if objects are used</i> )                               | 0 • <u>1</u>                                                                                                    |
| Function LED 1 (top left) / 2 (top right) / 3<br>(bottom left) / 4 (bottom right)            | <ul> <li>always OFF</li> <li><u>On after pressing button for settable time</u></li> <li>On for object value = 1 /<br/>Off for object value = 0</li> </ul> |
| Lighting period after pressing ( <i>if "On after pressing button for a settable time"</i> )  | 1 5 seconds ; <u>3 seconds</u>                                                                                                    |
| Object value after reset ( <i>if "On for object value = 1 / Off for object value = 0</i> )   | 0 • <u>1</u>                                                                                                    |
| Use block object ( <i>if "On for object value = 1</i><br>/ <i>Off for object value = 0</i> ) | <u>No</u> • Yes                                                                                                    |

## 7.6. Logic

The device has 8 logic inputs, 2 AND and 2 OR logic gates.

Activate the logic inputs and assign object values up to 1st communication.

| Use logic inputs                            | Yes • <u>No</u> |
|---------------------------------------------|-----------------|
| Object value prior to 1st communication for |                 |
| - Logic input 1 8                           | <u>0</u> •1     |

Activate the required logic outputs

## **AND** logic

| AND logic 1/2 | not active • active |
|---------------|---------------------|
|               |                     |

## **OR** logic

| OR logic 1/2 | not active • active |
|--------------|---------------------|
|--------------|---------------------|

## 7.6.1. AND logic 1+2 and OR logic outputs 1+2

The same setting options are available for AND and OR logic.

Each logic output may transmit one 1-bit or two 8-bit objects. Determine what the out put should send if logic = 1 and = 0.

| 1. / 2. / 3. / 4. Input | Do not use     Logic inputs 18     Logic inputs 18 inverted     Temperature sensor malfunction ON     Temperature sensor malfunction OFF |
|-------------------------|----------------------------------------------------------------------------------------------------|
| Output type             | • <u>a 1-bit-object</u><br>• sends two 8-bit objects                                                                                     |

If the output type is a 1-bit object, set the output values for the various conditions.

| Output value<br>if logic = 1                | <u>1</u> •0  |
|---------------------------------------------|--------------|
| Output value<br>if logic = 0                | 1 • <u>0</u> |
| Output value<br>If block active             | 1 • <u>0</u> |
| Output value if<br>monitoring time exceeded | 1 • <u>0</u> |

If the **output type is two 8-bit objects**, set the type of object and the output values for the various conditions.

| Object type                                          | • <u>value (0255)</u><br>• Percent (0100%)<br>• Angle (0360°)<br>• Scene call-up (063) |
|------------------------------------------------------|----------------------------------------------------------------------------------------|
| Output value object A<br>if logic = 1                | 0 255 / 100% / 360° / 63; <u>1</u>                                                     |
| Output value object B<br>if logic = 1                | 0 255 / 100% / 360° / 63; <u>1</u>                                                     |
| Output value object A<br>if logic = 0                | 0 255 / 100% / 360° / 63; <u>0</u>                                                     |
| Output value object B<br>if logic = 0                | 0 255 / 100% / 360° / 63; <u>0</u>                                                     |
| Output value object A<br>If block active             | 0 255 / 100% / 360° / 63; <u>0</u>                                                     |
| Output value object B<br>If block active             | 0 255 / 100% / 360° / 63; <u>0</u>                                                     |
| Output value object A if monitoring time exceeded    | 0 255 / 100% / 360° / 63; <u>0</u>                                                     |
| Output value object B if<br>monitoring time exceeded | 0 255 / 100% / 360° / 63; <u>0</u>                                                     |

Set the output send pattern.

| Transmission behaviour               | <ul> <li>on change of logic</li> <li>on change of logic to 1</li> <li>on change of logic to 0</li> <li>on change of logic and periodically</li> <li>on change of logic to 1 and periodically</li> <li>on change of logic to 0 and periodically</li> <li>on change of logic + object receipt</li> <li>on change of logic + object receipt</li> <li>and cyclically</li> </ul> |
|--------------------------------------|----------------------------------------------------------------------------------------------------|
| Send cycle<br>(if sent periodically) | 5 s • <u>10 s</u> • • 2 h                                                                                                    |

## Block

If necessary, activate the block for the logic output and set what a 1 or 0 at the block input means and what happens in the event of a block.

| Use block                                             | <u>No</u> •Yes                                                                                                    |
|-------------------------------------------------------|----------------------------------------------------------------------------------------------------|
| Assessment of the block object                        | At value 1: block   At value 0: release     At value 0: block   At value 1: release                                |
| Blocking object value before first Commu-<br>nication | <u>0</u> • 1                                                                                                    |
| Output behaviour<br>when blocking                     | <ul> <li><u>Do not send message</u></li> <li>Send block value [see above, output value if block active]</li> </ul> |
| when released<br>(with 2 second release delay)        | [send value for current logic status]                                                                              |

## Monitoring

If necessary, activate the input monitoring. Set which inputs are to be monitored, at which intervals the inputs are to be monitored and what value the "monitoring status" should have, if the monitoring period is exceeded without a feedback being given.

| Use input monitoring                    | <u>No</u> •Yes                                                                        |
|-----------------------------------------|---------------------------------------------------------------------------------------|
| Input monitoring                        | •1•2•3•4                                                                              |
|                                         | $\bullet 1 + 2 \bullet 1 + 3 \bullet 1 + 4 \bullet 2 + 3 \bullet 2 + 4 \bullet 3 + 4$ |
|                                         | $\bullet 1 + 2 + 3 \bullet 1 + 2 + 4 \bullet 1 + 3 + 4 \bullet 2 + 3 + 4$             |
|                                         | • $1 + 2 + 3 + 4$                                                                     |
| Monitoring period                       | 5 s • • 2 h; <u>1 min</u>                                                             |
| Output behaviour on exceeding the moni- | • Do not send message                                                                 |
| toring time                             | <ul> <li>Send value exceeding [= value of the</li> </ul>                              |
|                                         | parameter "Monitoring period"]                                                        |

## 7.6.2. OR LOGIC connection inputs

The OR logic connection inputs are the same as those for the AND logic. Additionally, the following inputs are available for the OR logic:

Switching output AND logic 1 Switching output AND logic 1 inverted Switching output AND logic 2 Switching output AND logic 2 inverted

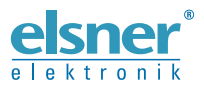

Elsner Elektronik GmbH Control and Automation Engineering Sohlengrund 16

Sohlengrund 16 75395 Ostelsheim Germany

Phone +49 (0) 70 33 / 30 945-0 info@elsner-elektronik.de Fax +49 (0) 70 33 / 30 945-20 www.elsner-elektronik.de